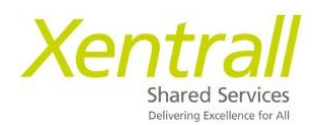

## MyHR App Log In

- Head to the App Store on your device
- Search for MyView

MyView (for Zellis HCM Cloud)

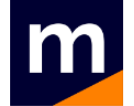

• Or Scan the QR Code

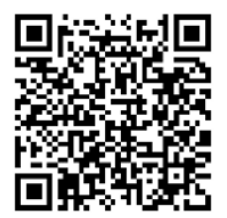

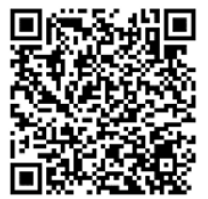

Apple App Store Users

Google Play Store Users

- Download the MyView App
- Open the app and click Get Started
- Click "Got a registration code?"
- Enter registration code XENTRALL
- Click Verify
- You will be taken to the MyHR landing page
  - o If you have a council email address, please use the Single Sign On guidance
  - If you are an offsite worker or do not have a Council log in, continue to follow this guidance
- Click MyView
- Enter your Employee ID, Password and Security Question (the same details you use to access the website
- When prompted, you can allow your device security to log you in, in future (e.g. fingerprint/passcode/facial recognition)

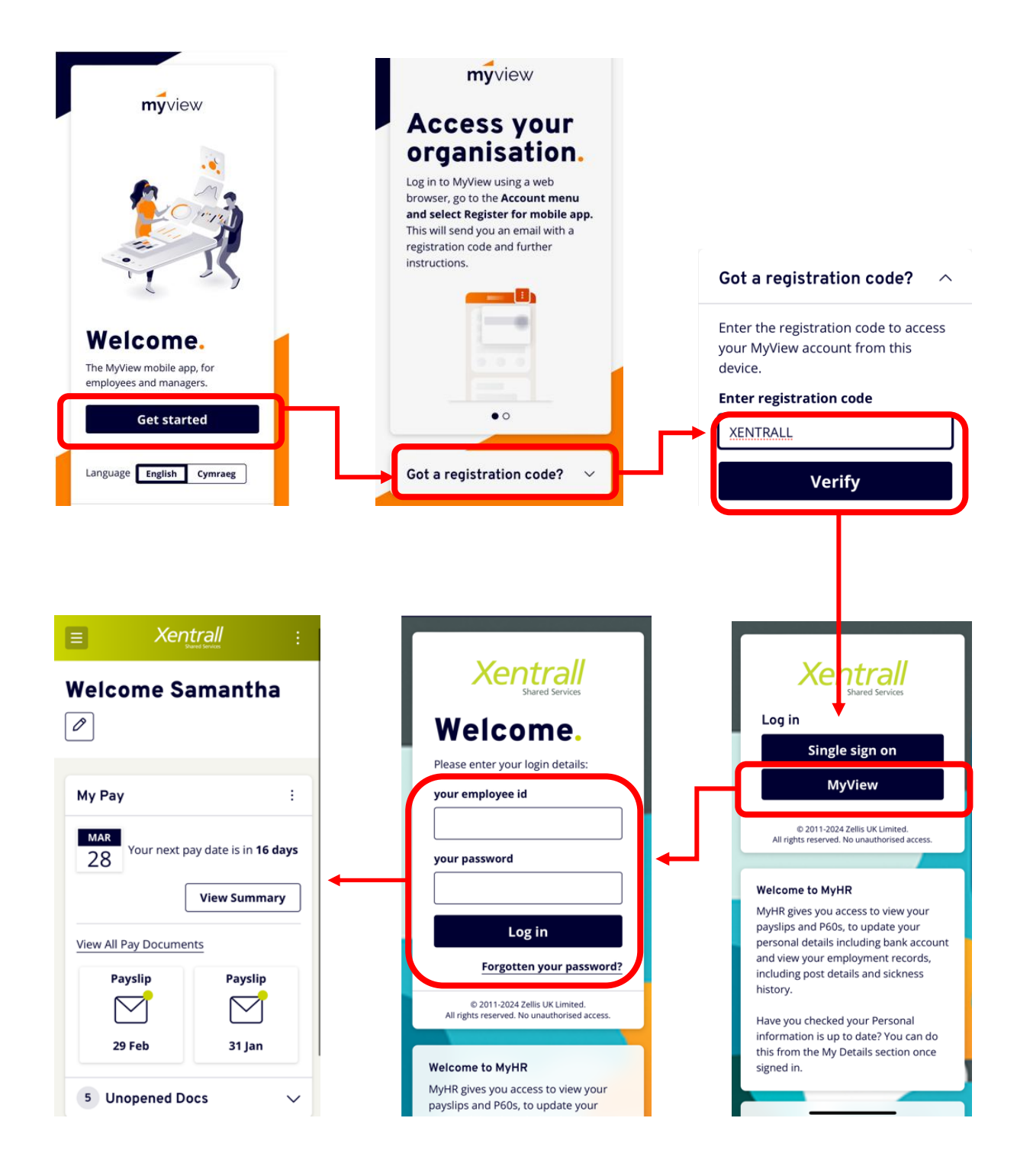

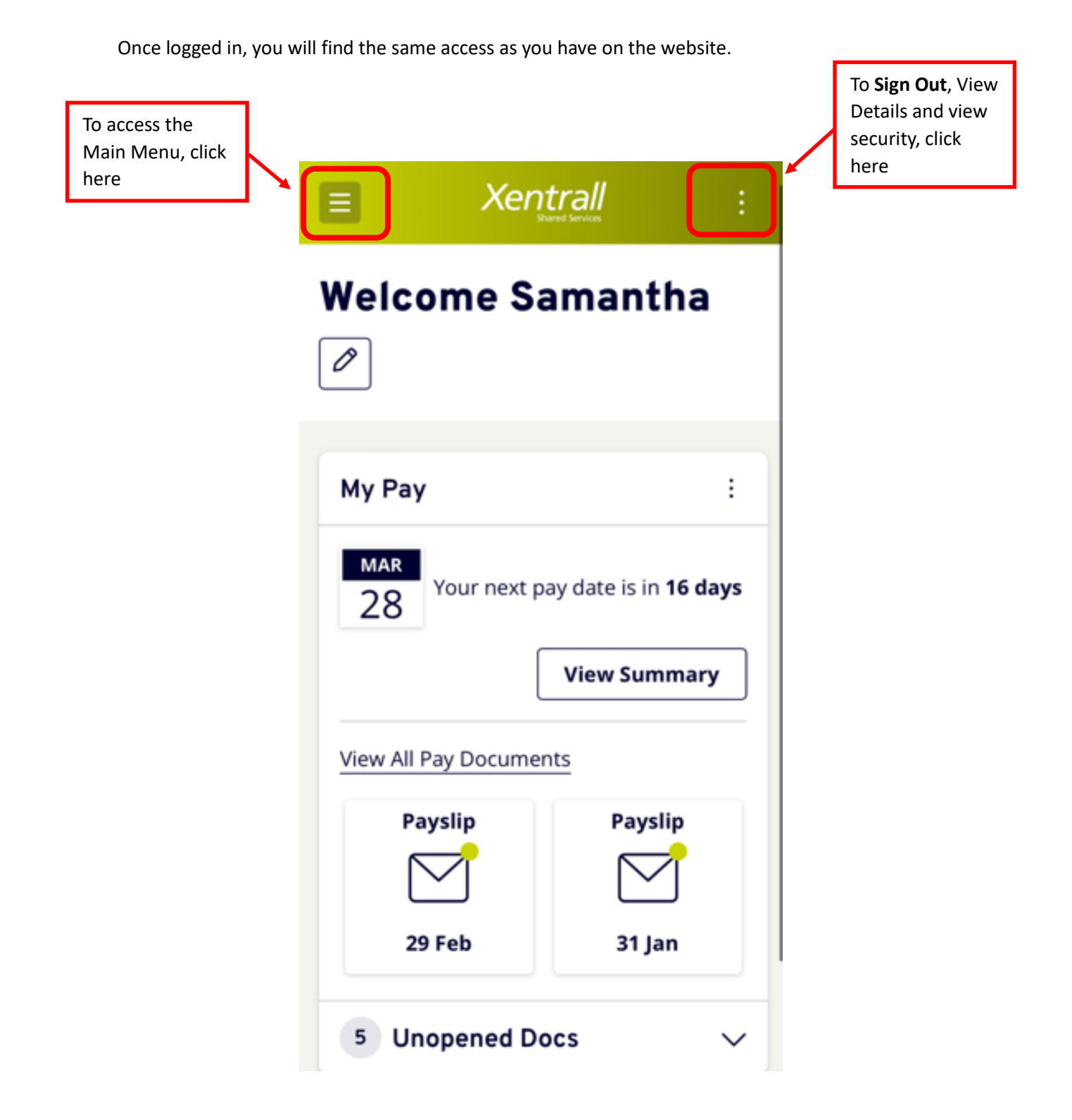